# 808CP05HDMI

# CarPlay & Android Auto Convertor Box pro rádia OEM, HDMI-OUT

# Návod k instalaci a použití

| Ob | sah                                  |     |
|----|--------------------------------------|-----|
|    | Technické parametry:                 | . 1 |
|    | Obsah balení                         | . 2 |
|    | Představení produktu                 | . 2 |
|    | Instalace a připojení                | . 2 |
|    | Hlavní funkce                        | . 3 |
|    | 2) Funkce Bluetooth                  | . 4 |
|    | 3) Bezdrátové Carplay a Android Auto | . 4 |
|    | 4) Funkce internetu                  | . 5 |
|    | 5) Přehrávání videa a zvuku          | . 6 |
|    | 6) HDMI Video výstup (volitelný)     | . 6 |
|    | 7) Funkce GPS                        | . 6 |
|    | 8) Nastavení                         | . 6 |
|    | Aktualizace softwaru                 | . 6 |
|    | Řešení problémů                      | . 7 |

#### Technické parametry:

Qualcomm Snopdragon SDM450 8jádrový 2GHz 4GB LPDDR4 + 64G EMMC Android 10.0 s Google Play Pásmo mobilních dat 4G / 3G / 2G SIM Pásmo mobilních dat 4G: LTE-FDD B1/B3/B5/B7/B8/B28; LTE-TDD B38/B40/B41 Pásmo mobilních dat 3G: UMTS B1/B2/B5/B8 Pásmo mobilních dat 2G: GSM/EDGE 850/900/1800/1900 MHz Vestavěná GPS anténa a wifi anténa, zcela skryté Vestavěné bezdrátové přehrávání aut a bezdrátové Android Auto Wi-Fi 802.11 ac + b/g/n Bluetooth 5.0 a Bluetooth 4.2 Slot mikro SD pro přehrávání Podpora výstupu videa 6K HDMI (připojit se systémem zábavy nad hlavou/na opěrkách) Velikost: 101\*67\*21,4MM

#### Obsah balení

#### Android box

#### Kabelo USB C / USB C + Redukce USB / USB C

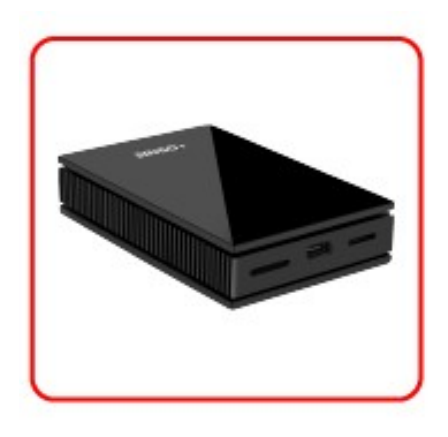

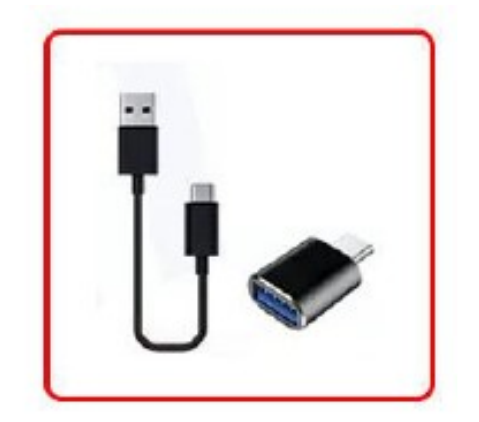

## Představení produktu

Slot pro SIM kartu
 Slot USB TYP C
 TF karta slot (TF karta vložit směr, jak

je foto ukázat výše)

4) LED světlo

a-zelené světlo: indikace pracovního stavu

b-Červené světlo: indikace napájení5) Mini HDMI výstup

Poznámka: Při připojování kabelu USB se současně rozsvítí červené a zelené světlo, při vstupu do původního systému bude zelené světlo rychle blikat, po zadání se zobrazí stav dechového záblesku.

Při aktualizaci softwaru nebo resetování zařízení bude červené světlo rychle blikat a zelené světlo vždy svítí

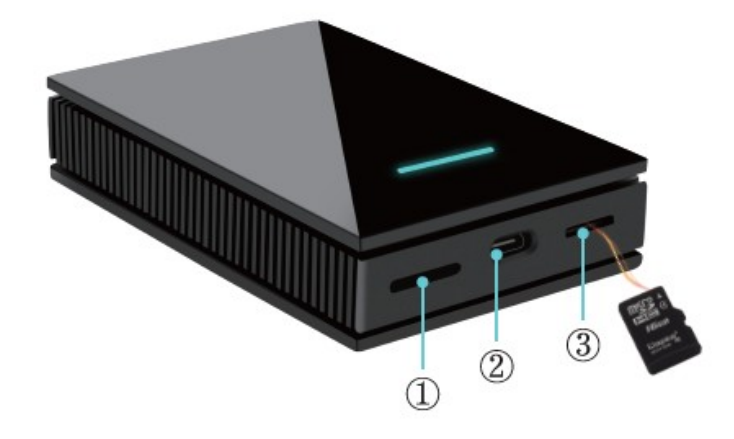

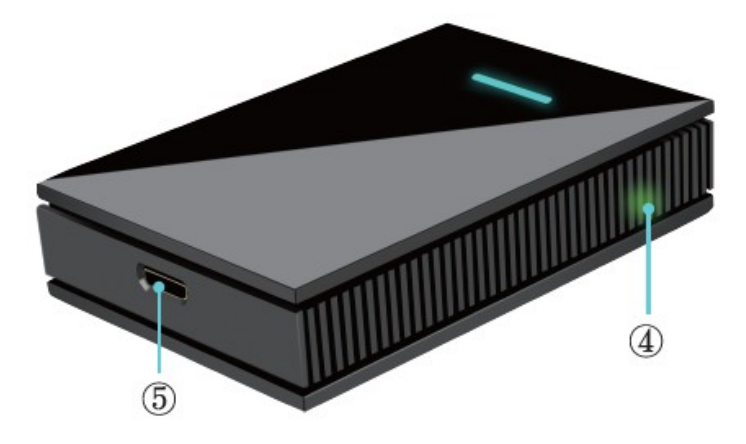

### Instalace a připojení

Připojte zařízení k originálnímu Carplay USB portu pomocí USB kabelu, poté zvolte "Apple Carplay" na obrazovce auta pro vstup do našeho systému Android (některé vozy mohou přímo vstoupit do systému Android bez kliknutí na obrazovku)

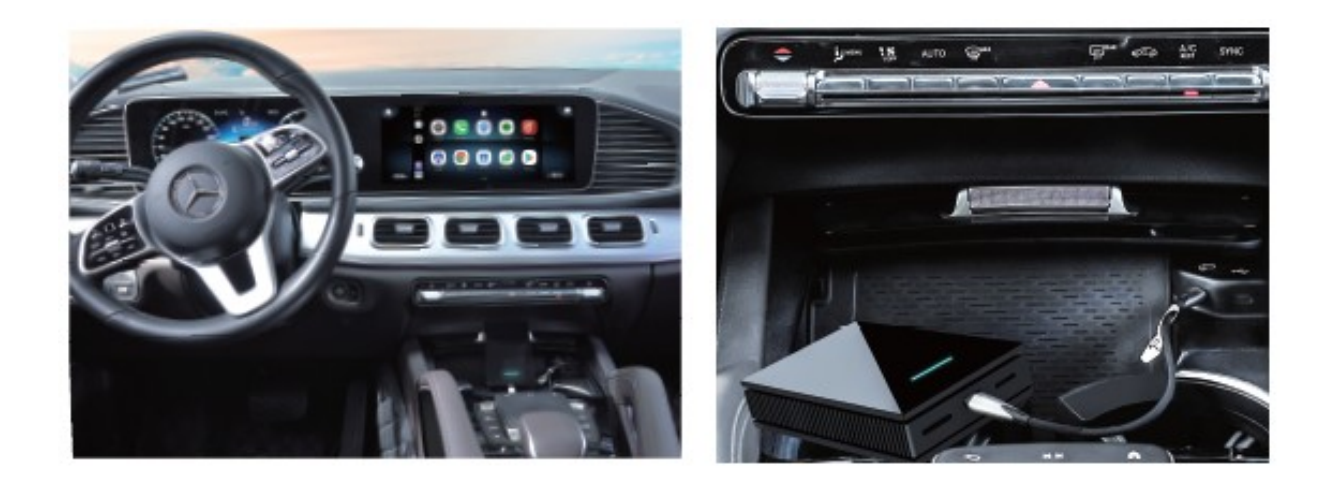

# Hlavní funkce

## 1) Domovská stránka a menu

Níže je naše standardní domovská stránka a ikona, můžete stisknout ikonu a přesunout se na jinou pozici

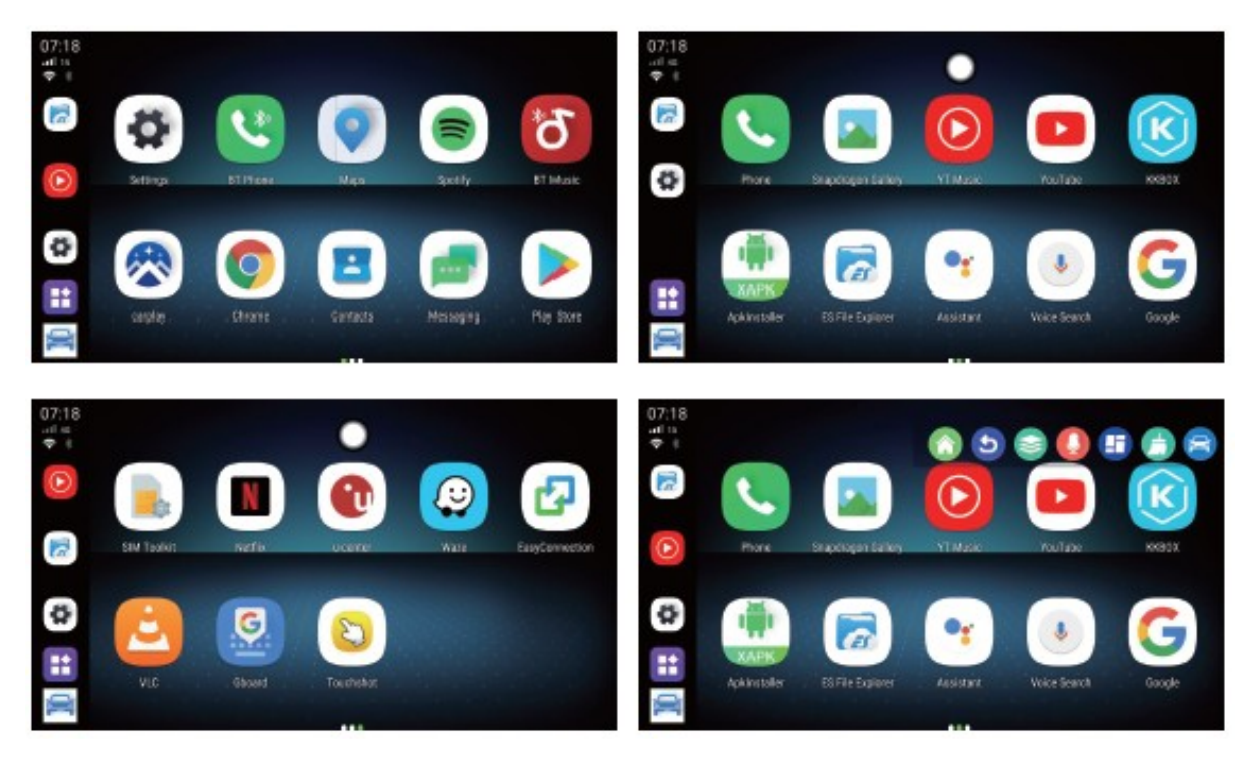

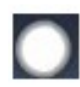

Pokud kliknete na libovolné prázdné místo, objeví se toto plovoucí tlačítko. Klikněte na něj a zobrazí se nabídka na liště zástupců

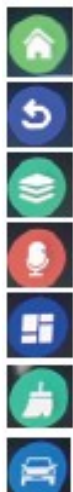

Zpět do hlavní nabídky

Zpět na poslední nabídku

Vyčistěte aktuálně spuštěné programy

Hlasový asistent

Funkce rozdělené obrazovky

Vyčistěte programy běžící na pozadí

Zpět na obrazovku OEM

# 2) Funkce Bluetooth

Najděte " BT Phone", klikněte a otevřete, najděte zařízení, se kterým chcete spárovat, a klikněte na spárování. Pokud nemůžete najít zařízení, se kterým chcete spárovat, zkontrolujte, zda má zařízení, které chcete spárovat, zapnuté Bluetooth.

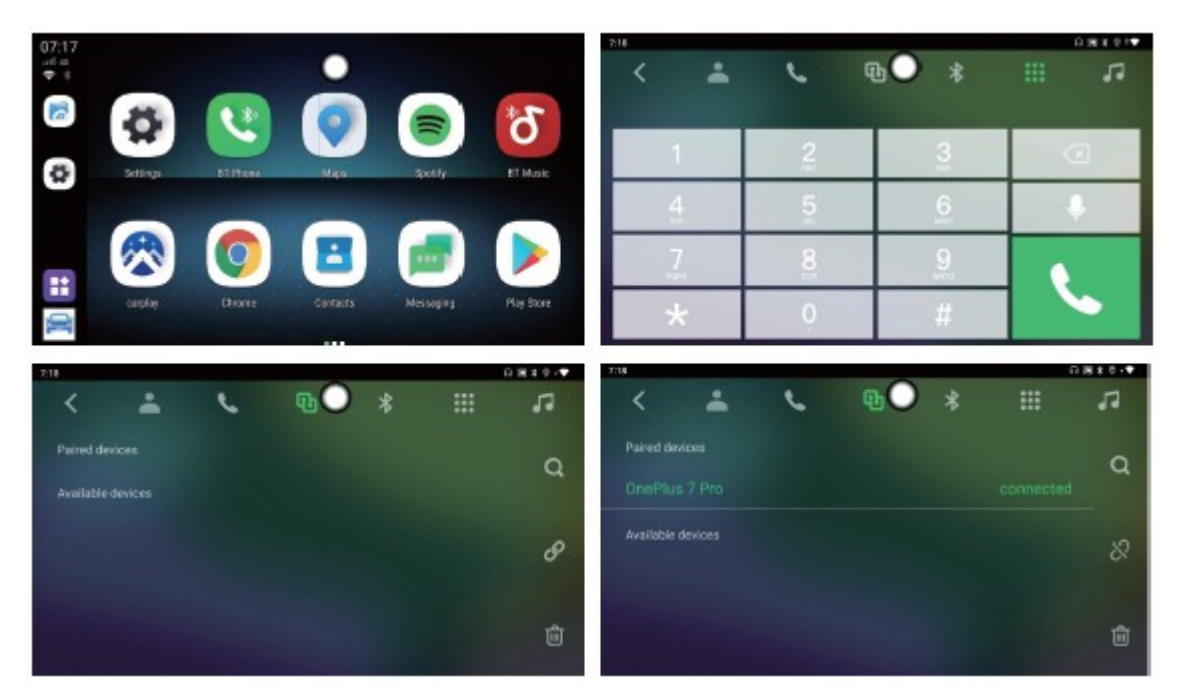

# 3) Bezdrátové Carplay a Android Auto

Wireless Carplay: Připojte iPhone k Bluetooth našeho zařízení, vraťte se do hlavní nabídky a klikněte

na Carplay

rplay 🔯.

Obrázek 1 ukazuje, že se Carplay připojuje. prozatím si musíte všimnout tipu z iPhone, viz obrázek 2, po tomto tipu vyberte "Použít CarPlay pro auto" a poté můžete použít funkci Carplay.

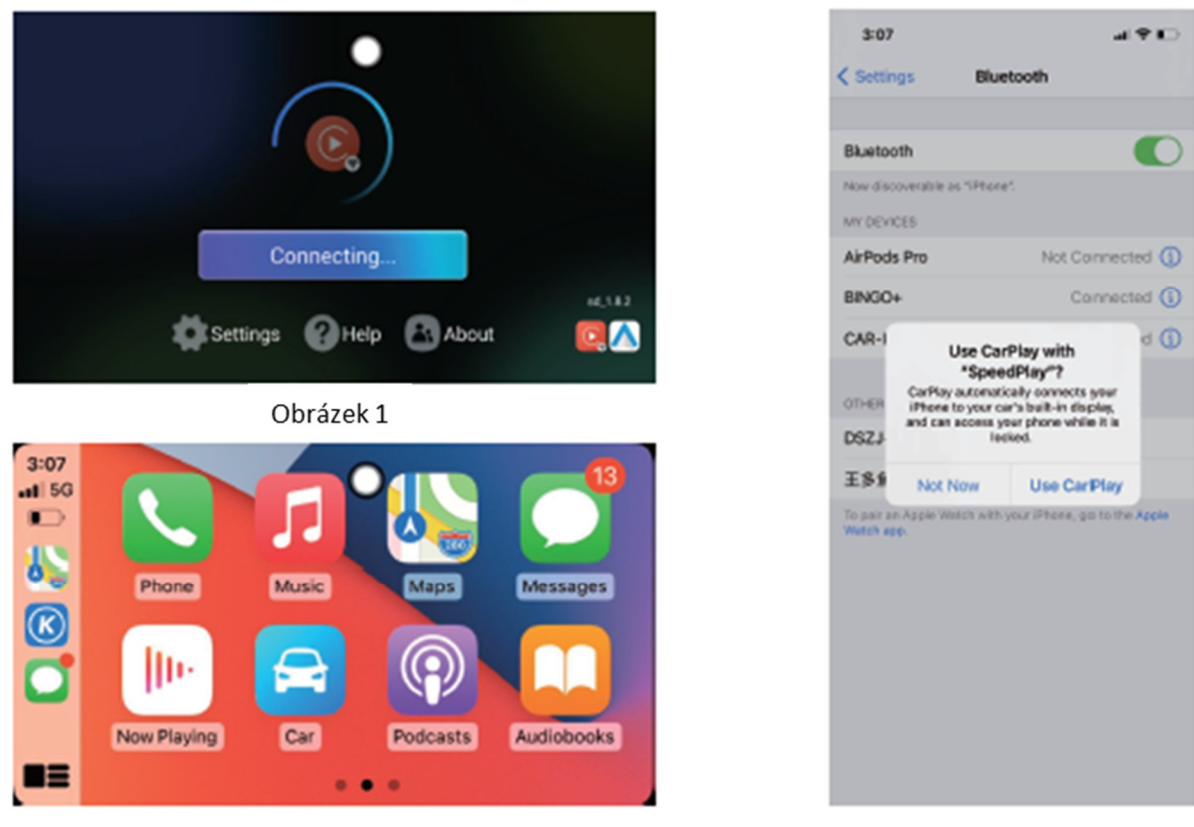

Obrázek 2

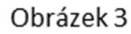

Wireless Android Auto: Připojte telefon Android k Bluetooth tohoto zařízení, zpět hlavní nabídka pro

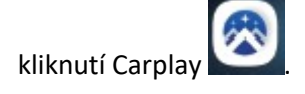

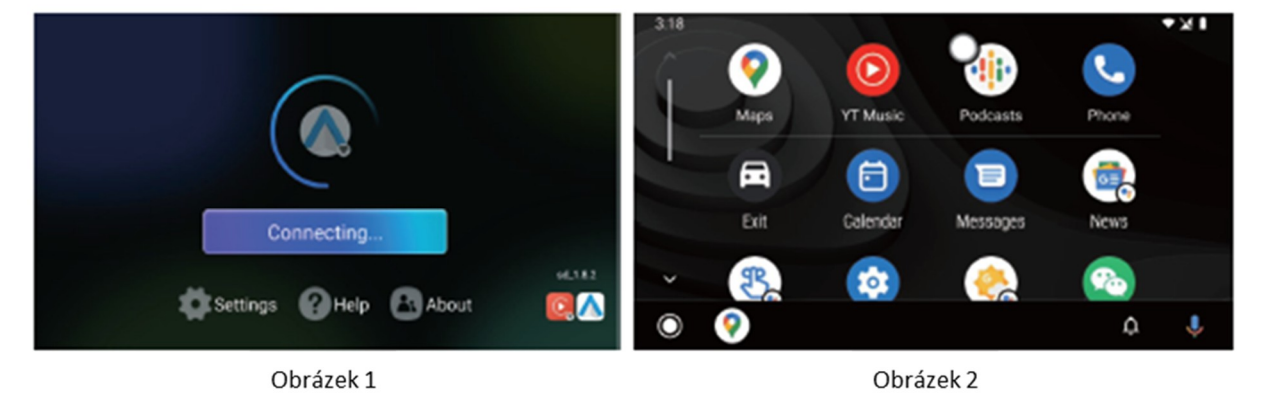

#### 4) Funkce internetu

Internet přes WiFi: Najděte nastavení a kliknutím otevřete, poté zapněte WIFI, najděte WIFI, ke kterému se chcete připojit, zadejte heslo WIFI a připojte se.

Internet přes 4G: Po připojení 4G SIM karty se v hlavní nabídce objeví ikona 4G.

Můžete také zkontrolovat, zda 4G SIM karta funguje v síti a internetu v nastavení.

| 07:17<br> |          |            | •        |           |            | EN curds                                     | ) |
|-----------|----------|------------|----------|-----------|------------|----------------------------------------------|---|
| 1         | 4        | <b>C</b> * | 0        |           | ъ          | SMI cards  SMI 1  CHEC - +861 S099741706     |   |
| ø         | Settings | BTITIzes   | Man      | Setty     | BT Mak     | SIM 2<br>Bild scepts                         |   |
|           |          | $\bigcirc$ |          |           |            | Professed SIM for<br>Cartillar data<br>Date: |   |
| **        | captay.  | Chone      | Cantacts | Nessaging | Play Store | Calls<br>DACO                                |   |
| Sec. of   |          |            |          |           |            | . SHI messages                               |   |

#### 5) Přehrávání videa a zvuku

Můžete přehrávat video a zvuk z místní karty TF nebo z internetové aplikace, jako je Youtube, Netflix nebo jiné. Rozdělit obrazovku: Klikněte na libovolné prázdné místo na obrazovce, poté se objeví

plovoucí tlačítko. klikněte na něj a zobrazí se nabídka na panelu zástupců, vyberte ikonu rozdělené obrazovky, kterou chcete ovládat.

#### 6) HDMI Video výstup (volitelný)

Naše zařízení podporuje funkci výstupu videa a zvuku HDMI, maximální podpora rozlišení videa 6K. Připojte kabel Mini HDMI k portu Mini HDMI na zařízení a poté připojte monitor s opěrkou hlavy nebo jinou obrazovku. Na monitoru se zobrazí stejná nabídka jako na našem zařízení Android.

#### 7) Funkce GPS

Klikněte na ikonu "GPS Test Plus" nebo "U-center", poté můžete vstoupit a zkontrolovat informace o signálu GPS

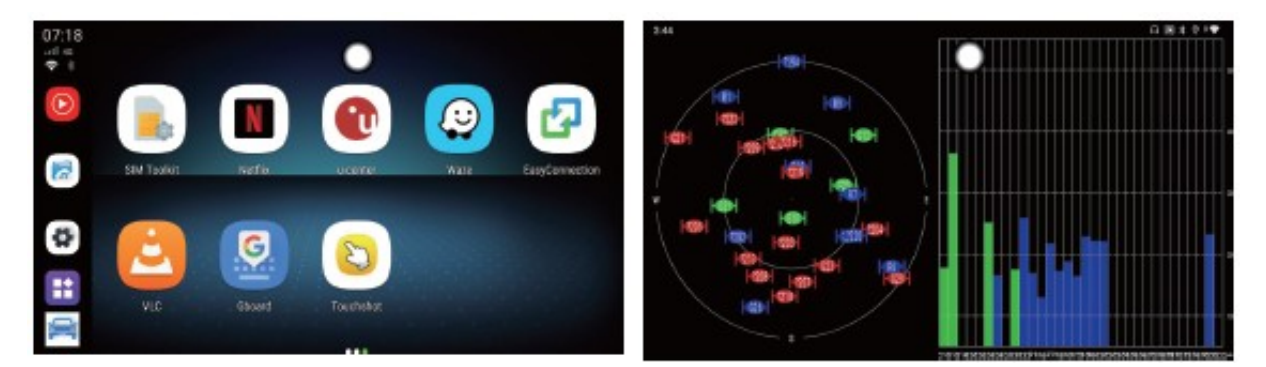

#### 8) Nastavení

Klikněte na "Nastavení" a vyberte jazyk, datum, časové pásmo atd.

#### Aktualizace softwaru

1) Zkopírujte náš nejnovější software na novou TF kartu a vložte do našeho zařízení

- 2) Klikněte na "Ano" v rozbalovacím rámečku pro zadání modelu upgradu
- 3) Počkejte na kopírování softwaru a zpracování aktualizačního balíčku
- 4) Obrazovka vozu automaticky na několik sekund zobrazí původní systém vozu
- 5) Carplay se znovu začne připojovat a spustí se BINGO+
- 6) Počkejte na aktualizaci softwaru našeho zařízení a znovu přejděte do systému Android

Poznámka:

1. Během jakékoli aktualizace nelze vypnout nebo odpojit kabel USB! proces, dokud nakonec znovu nevstoupí do systému Android

- 2. Během procesu bude červené nebo zelené světlo rychle blikat v normálním stavu
- 3. Po kroku 5 nebo kroku 6 vyjměte TF kartu (potřeba před samotnou aktualizací)

| 12:00 |                                       |         | 080         | 12:04 |                                       | 0*0 |
|-------|---------------------------------------|---------|-------------|-------|---------------------------------------|-----|
|       |                                       |         |             |       |                                       |     |
|       | Found the OTA file,start the upgrade? |         |             |       | File is being copied 7%               |     |
|       | NO                                    | YES(3S) |             |       |                                       |     |
|       |                                       |         |             |       |                                       |     |
|       |                                       |         |             |       |                                       |     |
| 12:11 |                                       |         | <b>⊕</b> ≭0 |       | Software upgrading                    |     |
|       | Android sustan undata                 |         |             |       | •                                     |     |
|       | Processing the upgrade packa          | ige     |             | _     | Youtube upgrading,Current progress:7% | _   |
|       | 52%                                   |         |             |       |                                       |     |
|       |                                       |         |             |       |                                       |     |
|       |                                       |         |             |       |                                       |     |

### Řešení problémů

Zkontrolujte prosím nejprve sami, kdy dojde k nějakému ladění podle níže uvedené podmínky

Řešení stavu

Po připojení nelze vstoupit do systému Android

- A. Původní auto obrazovka musí mít kabelový Apple Carplay, pak lze nainstalovat a použít
- B. Zkontrolujte zelenou LED zda indikuje
- C. Zkontrolujte, zda je kabel USB připojen správně

Nemáte signál GPS

- A. Ujistěte se, že je horní strana zařízení nahoře
- B. Zkontrolujte, zda nějaké jiné zařízení neruší signál GPS, například kovová fólie na skle auta
- 4G SIM karta nefunguje
- A. Ujistěte se, že je SIM karta správně nainstalována
- B. Zkontrolujte, zda lze SIM kartu číst nebo ne
- C. Ověřte si u prodejce, zda vaše zařízení tuto funkci podporuje či nikoli.

|  | <b>EXAMPLE OF WARRANTS</b>                                                                                     |  |
|--|----------------------------------------------------------------------------------------------------|--|
|  | Výrobek - značka:       CARCLEVER         808CP05hdmi         Výrobní číslo/serial no.:         Datum prodeje: |  |
|  | razitko a podpis<br>prodejce                                                                                   |  |

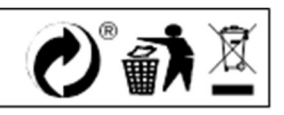